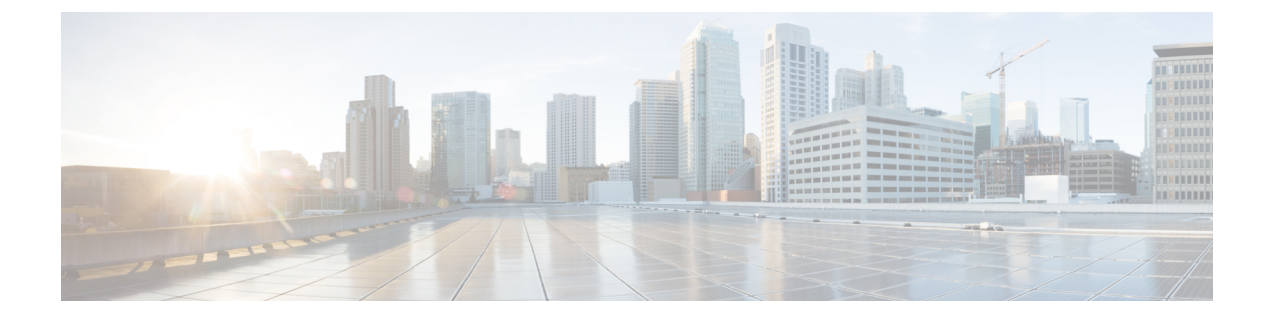

# ユーザー アカウントの管理

この章は、次の内容で構成されています。

- Cisco USC C シリーズ M7 および以降のサーバー向けローカル ユーザーの構成 (1 ページ)
- ユーザーアカウントでの SSH キーの管理 (5 ページ)
- •非 IPMI ユーザー モード (10 ページ)
- 強力なパスワードの無効化 (13ページ)
- パスワードの有効期限切れ (14ページ)
- ・ユーザー認証の優先順位の構成(14ページ)
- •ユーザパスワードのリセット (15ページ)
- ・ユーザに対するパスワード期限切れの設定(16ページ)
- LDAP サーバー (17 ページ)
- Configuring the LDAP Server, on page 17
- Cisco IMC での LDAP の設定 (19 ページ)
- Cisco IMC での LDAP グループの設定 (23 ページ)
- LDAP グループでのネストされたグループの検索深度の設定 (25 ページ)
- TACACS+ 認証 (26 ページ)
- LDAP 証明書の概要 (28 ページ)
- ユーザセッションの表示 (32ページ)
- ・ユーザー セッションの終了 (33ページ)

# Cisco USC C シリーズ M7 および以降のサーバー向けロー カル ユーザーの構成

#### 始める前に

ローカルユーザーアカウントを設定または変更するには、admin権限を持つユーザーとしてロ グインする必要があります。

I

|               | コマンドまたはアクション                                        | 目的                                                                            |
|---------------|-----------------------------------------------------|-------------------------------------------------------------------------------|
| ステップ1         | Server# scope user usernumber                       | ユーザー番号 usernumber に対するユー<br>ザー コマンド モードを開始します。                                |
| ステップ <b>2</b> | Server /user # set enabled {yes  no\\               | Cisco IMC でユーザー アカウントを有<br>効または無効にします。                                        |
| ステップ <b>3</b> | Server /user # set name username                    | ユーザーのユーザー名を指定します。                                                             |
| ステップ4         | Server /user # set role {readonly  user<br> admin\\ | ユーザーに割り当てるロールを指定し<br>ます。ロールには、次のものがありま<br>す。                                  |
|               |                                                     | <ul> <li>readonly:このユーザーは情報を表示できますが、変更することはできません。</li> </ul>                  |
|               |                                                     | • user:このユーザーは、次の操作<br>を実行できます。                                               |
|               |                                                     | • すべての情報を表示する                                                                 |
|               |                                                     | <ul> <li>電源のオン、電源再投入、電<br/>源のオフなどの電力制御オプ<br/>ションを管理する</li> </ul>              |
|               |                                                     | • KVM コンソールと仮想メディ<br>アを起動する                                                   |
|               |                                                     | <ul> <li>すべてのログをクリアする</li> </ul>                                              |
|               |                                                     | <ul> <li>・ロケータ LED の点灯・消灯<br/>(リモート作業者に場所を示<br/>す)</li> </ul>                 |
|               |                                                     | • タイム ゾーンを設定する                                                                |
|               |                                                     | ・IP アドレスを ping する                                                             |
|               |                                                     | <ul> <li>admin : このユーザーは、GUI、<br/>CLI、IPMI で可能なすべての処理<br/>を実行できます。</li> </ul> |
| ステップ5         | Server /user # set<br>user-typeCIMC SNMP IPMI       | ユーザーに割り当てるユーザータイプ<br>を指定します。1人のユーザーに対し<br>て1つまたは複数のユーザータイプを<br>選択できます。        |

I

|       | コマンドまたはアクション                                         | 目的                                                                                     |
|-------|------------------------------------------------------|----------------------------------------------------------------------------------------|
| ステップ6 | Server /user # set password                          | パスワードを2回入力するように求め<br>られます。                                                             |
|       |                                                      | (注) 強力なパスワードを有効に<br>すると、ガイドラインに<br>従ってパスワードを設定す<br>る必要があります。                           |
|       |                                                      | ・パスワードは 8 ~ 14<br>文字とすること。                                                             |
|       |                                                      | <ul> <li>パスワードにユーザ名<br/>を含めることはできま<br/>せん。</li> </ul>                                  |
|       |                                                      | <ul> <li>パスワードには次の4</li> <li>つのカテゴリの中から</li> <li>3つに該当する文字を</li> <li>含めること。</li> </ul> |
|       |                                                      | <ul> <li>・大文字の英字(A<br/>~ Z)</li> </ul>                                                 |
|       |                                                      | <ul> <li>小文字の英字(a</li> <li>~ z)</li> </ul>                                             |
|       |                                                      | ・10 進数の数字(0<br>~ 9)                                                                    |
|       |                                                      | ・アルファベット以<br>外の文字(!、<br>@、#、\$、%、^、<br>&、*、                                            |
|       |                                                      | 強力なパスワードを無効に<br>すると、1~20文字の範囲<br>で任意の文字(英数字、特<br>殊文字または整数)を使用<br>してパスワードを設定でき<br>ます。   |
| ステップ1 | Server /user # set ipmi-password password            | IPMI ユーザー タイプのパスワードを<br>設定します。                                                         |
| ステップ8 | Server /user # set<br>v3priv-protoNone/CFB128_AES128 | この値は、SNMPユーザータイプに設<br>定します。                                                            |

|                | コマンドまたはアクション                                                                                                    | 目的                            |
|----------------|----------------------------------------------------------------------------------------------------|-------------------------------|
| ステップ9          | Server /user # set<br>v3protoHMAC128_SHA224/<br>HMAC192_SHA256/ HMAC256_SHA384<br>/HMAC384_SHA512 /HMAC_SHA96 /None | この値は、SNMP ユーザー タイプに設<br>定します。 |
| ステップ10         | Server /user # set<br>v3priv-auth-keyPriv_Auth_key                                                                  | 必要に応じてキーを設定します。               |
| ステップ 11        | Server /user # set v3auth-keyAuth_key                                                                               | 必要に応じてキーを設定します。               |
| ステップ <b>12</b> | Server /user # commit                                                                                               | トランザクションをシステムの設定に<br>コミットします。 |

次に、ユーザー5を1つの admin と3つすべてのユーザー タイプとして構成する例を 示します。

```
Server# scope user 5
Server /user # set enabled yes
Server /user *# set name UserName
Server /user *# set role readonly
Server /user *# set user-type CIMC,SNMP,IPMI
Server /user *# set password
Warning:
Strong Password Policy is enabled!
```

For CIMC protection your password must meet the following requirements: The password must have a minimum of 8 and a maximum of 14 characters. The password must not contain the User's Name. The password must contain characters from three of the following four categories. English uppercase characters (A through Z) English lowercase characters (a through z) Base 10 digits (0 through 9) Please enter password: Please confirm password: Server /user \*# set ipmi-password Warning: Strong Password Policy is enabled! For CIMC protection your password must meet the following requirements: The password must have a minimum of 8 and a maximum of 20 characters for IPMI users and maximum 127 characters for Non IPMI users. The password must not contain the User's Name. The password must contain characters from three of the following four categories. English uppercase characters (A through Z) English lowercase characters (a through z) Base 10 digits (0 through 9) Non-alphabetic characters (!, 0, #, \$, %, ^, &, \*, -, , +, =) Please enter ipmi-password: Server /user \*# set v3proto None Server /user \*# set v3priv-proto None Server /user \*# commit

## ユーザーアカウントでの SSH キーの管理

### SSH キーの設定

リリース 4.1.2 では、Cisco IMC はパスワード認証に加えて SSH RSA キーベースの認証を提供 します。SSH キーは、認証に使用できる公開キーおよび秘密キーの RSA キー ペアのセットで す。公開キーベースの認証は、パスワードベースの認証よりも強化されたセキュリティを提供 します。

すべてのユーザーの SSH キーを構成するには、管理者権限を持つユーザーとしてログインす る必要があります。管理者以外のユーザーの場合は、自分のアカウントにのみ認証してログイ ンできる SSH キーを構成することができます。アカウントには、公開と秘密の SSH RSA キー ペアを1つだけ構成できます。SSH キーは.pem または.pub フォーマットにする必要がありま す。

公開キーを使用して認証された Cisco IMC セッションは、パスワードの有効期限が切れてもア クティブのままです。また、パスワードの有効期限が切れた後に、公開 SSH キーを使用して 新しいセッションを開始することもできます。一部の C シリーズ サーバで使用可能なアカウ ントロックアウトオプションは、公開キー認証を使用するアカウントには適用されません。

### SSH キーの追加

#### 始める前に

- ・すべてのユーザーの SSH キーを追加するには、管理者権限を持つユーザーとしてログインする必要があります。
- 管理者以外のユーザーの場合は、自分のアカウントの公開キーのみを追加できます。

#### 手順

|       | コマンドまたはアクション                             | 目的                                                                                             |
|-------|------------------------------------------|------------------------------------------------------------------------------------------------|
| ステップ1 | Server# scope user user-number           | ユーザーのコマンドモードを開始しま<br>す。                                                                        |
| ステップ2 | Server /user # show-detail               | ユーザーアカウントの詳細を表示しま<br>す。ユーザーに構成されているSSHキー<br>の数を確認するには、[SSH キー数 (SSH<br>Key Count)]フィールドを参照します。 |
| ステップ3 | Server /user # scope ssh-keys            | SSHキーコマンドモードを開始します。                                                                            |
| ステップ4 | Server /user/ssh-keys # add-key 1 remote | このオプションを使用して、リモート<br>サーバーから SSH キーを追加します。                                                      |

|       | コマンドまたはアクション                                    | 目的                                                                                                    |
|-------|-------------------------------------------------|----------------------------------------------------------------------------------------------------|
|       |                                                 | 次の詳細を入力します。                                                                                               |
|       |                                                 | <ol> <li>リモートサーバーに接続するための<br/>プロトコルを指定します。次のいず<br/>れかのタイプを指定できます。</li> </ol>                              |
|       |                                                 | • TFTP                                                                                                    |
|       |                                                 | FTP                                                                                                    |
|       |                                                 | SFTP                                                                                                    |
|       |                                                 | SCP                                                                                                    |
|       |                                                 | НТТР                                                                                                    |
|       |                                                 | (注) FTP、SCP または SFTP<br>を選択した場合は、<br>ユーザ名とパスワード<br>の入力が求められま<br>す。                                        |
|       |                                                 | 2. リモートサーバーのアドレスを指定<br>します。                                                                               |
|       |                                                 | 3. リモートファイルのパスを指定しま<br>す。                                                                                 |
|       |                                                 | <b>4.</b> ユーザー名とパスワードを指定します。                                                                              |
| ステップ5 | (任意) Server /user/ssh-keys # add-key<br>2 paste | このオプションを使用して、貼り付け方<br>式で SSH キーを追加します。                                                                    |
|       |                                                 | SSH 公開キーを入力するためのダイア<br>ログを起動します。プロンプトが表示さ<br>れたら、SSH キーのテキストをコピー<br>してコンソールに貼り付け、CTRLを押<br>した状態で D を押します。 |
| ステップ6 | (任意) Server /user/ssh-keys #<br>show-detail     | アカウントに追加した公開 SSH キーを<br>表示します。                                                                            |

1. この例では、リモート サーバーから SSH キーを追加します。

```
Server# scope user 1
Server /user # scope ssh-keys
Server /user/ssh-keys # add-key 1 remote
```

Enter the remote Protocol [tftp | ftp | stfp | scp | http]: scp Enter the remote Server: 10.10.10.10 Enter the remote file Path: /home/xyz/publickey.pem Server (RSA) key fingerprint is dd:b5:2b:07:ad:c0:30:b2:d5:6a:6a:78:80:85:93:b0 Do you wish to continue? [y/N]y Username: xyz Password: SSH Public key added successfully Server /user/ssh-keys #

2. この例では、貼り付け方式で SSH キーを追加します。

```
Server# scope user 1
Server /user # scope ssh-keys
Server /user/ssh-keys # add-key 2 paste
Please paste your ssh key here, when finished, press CTRL+D.
ssh-rsa AAAAB3NzaC1yc2EAAAADAQABAAABAQDFOK17ZYbMMfGcxGrfxlupMqFyl1ZNIJohPxAStu41
OkItF9VrnhrfF1ZKOpogJinx3s00cPfGLMSWEQkUq1zGlL8rAESZbi6z36WGFeZ93amJ3nfxDU7JWD9K
HmINixpX5XbbZeKQJvfSTptanmkjTQ8sq2iSMK0HL+G35i8BXmwIBLuEM+SWIEYjLaDAZ6aLKPxxddTr
FxWTP9QpzJAfQGlXXZSYauYb60MNUxjgqFtB2XCiROZTzcj4n1XQRbzU+56HvHmowcOPh081Btbun+xv
ksTeXbV3e9DVymjQK1qD2yY5h/EJdC0+9wGPyVmaT2bAOu4HbTsz8u4HFkTf
SSH Public key added successfully
Server /user/ssh-keys #
```

#### 次のタスク

SSH キーを変更または削除します。

### SSH キーの変更

始める前に

- すべてのユーザのSSHキーを変更するには、admin権限を持つユーザとしてログインする 必要があります。
- 管理者以外のユーザーの場合は、自分のアカウントの公開キーのみを変更できます。

#### 手順

|       | コマンドまたはアクション                   | 目的                                                                                             |
|-------|--------------------------------|------------------------------------------------------------------------------------------------|
| ステップ1 | Server# scope user user-number | ユーザーのコマンドモードを開始しま<br>す。                                                                        |
| ステップ2 | Server /user # show-detail     | ユーザーアカウントの詳細を表示しま<br>す。ユーザーに構成されているSSHキー<br>の数を確認するには、[SSH キー数 (SSH<br>Key Count)]フィールドを参照します。 |
| ステップ3 | Server /user # scope ssh-keys  | SSHキーコマンドモードを開始します。                                                                            |

I

|       | コマンドまたはアクション                                       | 目的                                                                                                    |
|-------|----------------------------------------------------|----------------------------------------------------------------------------------------------------|
| ステップ4 | Server /user/ssh-keys # modify-key 1<br>remote     | このオプションを使用して、リモート<br>サーバーから変更されたキーを追加しま<br>す。次の詳細を入力します。                                                         |
|       |                                                    | <ol> <li>リモートサーバーに接続するための<br/>プロトコルを指定します。次のいず<br/>れかのタイプを指定できます。</li> </ol>                                     |
|       |                                                    | • TFTP                                                                                                    |
|       |                                                    | FTP                                                                                                    |
|       |                                                    | SFTP                                                                                                    |
|       |                                                    | SCP                                                                                                    |
|       |                                                    | HIIP                                                                                                    |
|       |                                                    | <ul> <li>(注) FTP、SCP または SFTP<br/>を選択した場合は、<br/>ユーザ名とパスワード<br/>の入力が求められま<br/>す。</li> </ul>                       |
|       |                                                    | <ol> <li>リモートサーバーのアドレスを指定<br/>します。</li> </ol>                                                                    |
|       |                                                    | 3. リモートファイルのパスを指定しま<br>す。                                                                                        |
|       |                                                    | 4. ユーザー名とパスワードを指定しま<br>す。                                                                                        |
| ステップ5 | (任意) Server /user/ssh-keys #<br>modify-key 2 paste | このオプションを使用して、貼り付け方<br>式で変更した SSH キーを追加します。                                                                       |
|       |                                                    | 更新された公開 SSH キーを入力するた<br>めのダイアログを起動します。プロンプ<br>トが表示されたら、SSH キーのテキス<br>トをコピーしてコンソールに貼り付け、<br>CTRL を押した状態で D を押します。 |
| ステップ6 | (任意) Server /user/ssh-keys #<br>show-detail        | アカウントで変更した更新済みの公開<br>SSH キーを表示します。                                                                               |

#### 例

1. この例では、リモート サーバーから変更された SSH キーを追加します。

```
Server# scope user 1
Server /user # scope ssh-keys
Server /user/ssh-keys # modify-key 1 remote
Enter the remote Protocol [tftp | ftp | sftp | scp | http]: scp
Enter the remote Server: 10.10.10.10
Enter the remote file Path: /home/xyz/publickey.pem
Server (RSA) key fingerprint is dd:b5:2b:07:ad:c0:30:b2:d5:6a:6a:78:80:85:93:b0
Do you wish to continue? [y/N]y
Username: xyz
Password:
SSH Public key modified successfully
Server /user/ssh-keys #
```

2. この例では、貼り付け方法によって変更された SSH キーを追加します。

```
Server# scope user 1
Server /user # scope ssh-keys
Server /user/ssh-keys # modify-key 2 paste
Please paste your ssh key here, when finished, press CTRL+D.
ssh-rsa AAAAB3NzaC1yc2EAAAADAQABAAABAQDFOK17ZYbMMfGcxGrfxlupMqFyl1ZNIJohPxAStu41
OkItF9VrnhrfF1ZKOpogJinx3s00cPfGLMSWEQkUq1zGlL8rAESZbi6z36WGFeZ93amJ3nfxDU7JWD9K
HmINixpX5XbbZeKQJvfSTptanmkjTQ8sq2iSMK0HL+G35i8BXmwIBLuEM+SWIEYjLaDAZ6aLKPxxddTr
FxWTP9QpzJAfQGlXXZSYauYb6OMNUxjgqFtB2XCiROZTzcj4n1XQRbzU+56HvHmowcOPh081Btbun+xv
ksTeXbV3e9DVymjQK1qD2yY5h/EJdC0+9wGPyVmaT2bAOu4HbTsz8u4HFkTf
SSH Public key modified successfully
Server /user/ssh-keys #
```

#### 次のタスク

SSH キーを削除します。

### SSH キーの削除

#### 始める前に

- すべてのユーザのSSHキーを削除するには、admin権限を持つユーザとしてログインする 必要があります。
- 管理者以外のユーザーの場合は、自分のアカウントの公開キーのみを削除できます。

#### 手順

|       | コマンドまたはアクション                    | 目的                                                                                   |
|-------|---------------------------------|--------------------------------------------------------------------------------------|
| ステップ1 | Server # scope user user-number | ユーザーのコマンドモードを開始しま<br>す。                                                              |
| ステップ2 | Server /user # show-detail      | ユーザーアカウントの詳細を表示しま<br>す。SSH Key Count フィールドには、<br>ユーザーに対して構成されている SSH<br>キーの数が表示されます。 |
| ステップ3 | Server /user # scope ssh-keys   | SSHキーコマンドモードを開始します。                                                                  |

|       | コマンドまたはアクション                                | 目的                                             |
|-------|---------------------------------------------|------------------------------------------------|
| ステップ4 | Server /user/ssh-keys # delete-key 1        | 続行しますか?というメッセージがプロンプト表<br>示されます。[y/N] が表示されます。 |
| ステップ5 | yを押して削除を確定します。                              |                                                |
| ステップ6 | (任意) Server /user/ssh-keys #<br>show-detail | 更新されたユーザーの詳細と SSH キーの数を表示します。                  |

この例では、SSH キーを削除します。

```
Server# scope user 1
Server /user # scope ssh-keys
Server /user/ssh-keys # delete-key 1
This operation will delete the SSH key -
ssh-rsa AAAAB3NzaClyc2EAAAADAQABAAABAQDFOK17ZYbMMfGcxGrfxlupMqFyl1ZNIJohPxAStu41
OkItF9VrrhrfF1ZKOpogJinx3s00cPfGLMSWEQkUq1zGlL8rAESZbi6Z36WGFeZ93amJ3nfxDU7JWD9K
HmINixpX5XbbZeKQJvfSTptanmkjTQ8sq2iSMKOHL+G35i8BXmwIBLuEM+SWIEYjLaDAZ6aLKPxxddTr
FxWTP9QpzJAfQGlXXZSYauYb6OMNUxjgqFtB2XCiROZTzcj4n1XQRbzU+56HvHmowcOPh081Btbun+xv
ksTeXbV3e9DVymjQK1qD2yY5h/EJdC0+9wGPyVmaT2bAOu4HbTsz8u4HFkTf
Do you wish to continue? [y/N]y
SSH Public key deleted successfully
Server /user/ssh-keys #
```

## 非 IPMI ユーザー モード

リリース4.1 では、IPMI と非 IPMI の両方のユーザーモードを切り替えることができるユーザー モードと呼ばれる新しいユーザー設定オプションが導入されています。非 IPMI ユーザーモー ドの導入では、ユーザー向けに強化されたパスワードセキュリティと、IPMI 2.0 標準による制 約により以前のリリースで制限された BMC データベースに対してセキュリティ強化を提供し ます。非 IPMI ユーザーモードでは、127 文字を使用してユーザーパスワードを設定できます が、IPMI モードのユーザーはパスワードの長さが 20 文字に制限されます。非 IPMI ユーザー モードでは、このモードで設定されたユーザーに対してより強力なパスワードを設定できま す。

次の場合に、ユーザーモードの切り替え中に発生する次の設定変更を考慮する必要がありま す。

- ・非 IPMI モードに切り替えると、IPMI 経由の IPMI はサポートされません。
- ・非 IPMI から IPMI モードに切り替えて、すべてのローカル ユーザーを削除し、ユーザー クレデンシャルをデフォルトのユーザー名とパスワードに戻します。続いてログインする と、デフォルトのパスワードを変更するように求められます。

IPMI から非 IPMI モードに切り替えた場合、ユーザー データは影響を受けません。

 ファームウェアを4.1よりも低いバージョンにダウングレードします。ユーザーモードが 非 IPMIの場合、はすべてのローカルユーザーを削除し、ユーザークレデンシャルをデ フォルトのユーザー名とパスワードに戻します。続いてログインすると、デフォルトのパスワードを変更するように求められます。

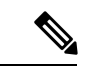

(注) 工場出荷時の初期状態にリセットすると、ユーザーモードは IPMI モードに戻ります。

### IPMI から非 IPMI へのユーザー モードの切り替え

#### 始める前に

このアクションを実行するには、admin権限を持つユーザとしてログインする必要があります。

#### 手順

|               | コマンドまたはアクション                                              | 目的                                                |
|---------------|-----------------------------------------------------------|---------------------------------------------------|
| ステップ1         | Server# scope user-policy                                 | ユーザ ポリシー コマンド モードを開始<br>します。                      |
| ステップ <b>2</b> | Server /user-policy # scope user-mode                     | ユーザー モード コマンド モードを開始<br>します。                      |
| ステップ3         | Server /user-policy/user-mode # set<br>user-mode non-ipmi | IPMI 以外のユーザー モードに切り替え<br>るには、確認プロンプトでyを入力しま<br>す。 |
| ステップ4         | Server /user-policy/user-mode * # commit                  | トランザクションをシステムの設定にコ<br>ミットします。                     |
| ステップ5         | Server /user-policy/user-mode # show detail               | ユーザー モードを表示します。                                   |

#### 例

次に、強力なパスワードを無効にする例を示します。

```
Server# scope user-policy
Server /user-policy # scope user-mode
Server /user-policy/user-mode # set user-mode non-ipmi
Server /user-policy/user-mode *# commit
Warning: This will enable NON-IPMI based user mode.
        Converting to Non-IPMI User Mode disables IPMI Services and removes IPMI user
support.
        SSH, KVM, Webserver, XMAPI and Redfish sessions will be disconnected.
Do you wish to continue? [y/N] y
Connection to 10.10.10.10 closed by remote host.
Connection to 10.10.10.10 closed.
Server /user-policy/user-mode # show detail
User Mode:
```

User mode for IPMI accessibility: non-ipmi Server /user-policy/user-mode #

### 非 IPMI から IPMI へのユーザー モードの切り替え

#### 始める前に

このアクションを実行するには、admin権限を持つユーザとしてログインする必要があります。

#### 手順

|               | コマンドまたはアクション                                          | 目的                                                                                                    |
|---------------|-------------------------------------------------------|----------------------------------------------------------------------------------------------------|
| ステップ1         | Server# scope user-policy                             | ユーザ ポリシー コマンド モードを開始<br>します。                                                                                                    |
| ステップ <b>2</b> | Server /user-policy # scope user-mode                 | ユーザー モード コマンド モードを開始<br>します。                                                                                                    |
| ステップ <b>3</b> | Server /user-policy/user-mode # set<br>user-mode ipmi | IPMI ユーザー モードに切り替えるに<br>は、確認プロンプトでyを入力します。<br>(注) IPMI ユーザーモードに切り<br>替えると、すべての UCS<br>ユーザーが削除され、デ<br>フォルトのユーザー名とパ<br>スワードに戻ります。 |
| ステップ4         | Server /user-policy/user-mode * # commit              | トランザクションをシステムの設定にコ<br>ミットします。                                                                                                   |
| ステップ5         | Server/user-policy/user-mode # show detail            | ユーザー モードを表示します。                                                                                                    |

#### 例

次に、強力なパスワードを無効にする例を示します。

User mode for IPMI accessibility: ipmi Server /user-policy/user-mode #

## 強力なパスワードの無効化

Cisco IMC では、強力なパスワードポリシーが実装されるようになったため、サーバに最初に ログインした際に、ガイドラインに従って強力なパスワードを設定するよう要求されます。 Cisco IMC の CLI では、強力なパスワードポリシーを無効にし、ガイドラインを無視して希望 するパスワードを設定することができます。強力なパスワードを無効にすると、[Enable Strong Password] ボタンが表示されます。デフォルトでは、強力なパスワードポリシーが有効になっ ています。

#### 始める前に

このアクションを実行するには、admin権限を持つユーザとしてログインする必要があります。

#### 手順

|       | コマンドまたはアクション                                                      | 目的                                                                                                    |
|-------|-------------------------------------------------------------------|----------------------------------------------------------------------------------------------------|
| ステップ1 | Server# scope user-policy                                         | ユーザ ポリシー コマンド モードを開始<br>します。                                                                               |
| ステップ2 | Server /user-policy # set password-policy<br>{enabled   disabled} | 確認プロンプトで、 <b>y</b> を入力してアク<br>ションを完了するか、または <b>n</b> を入力<br>してアクションをキャンセルします。強<br>力なパスワードを有効または無効にしま<br>す。 |
| ステップ3 | Server /user-policy # commit                                      | トランザクションをシステムの設定にコ<br>ミットします。                                                                              |

#### 例

次に、強力なパスワードを無効にする例を示します。

```
Server# scope user-policy
Server /user-policy # set password-policy disabled
Warning: Strong password policy is being disabled.
Do you wish to continue? [y/N] y
Server /user-policy *# commit
Server /user-policy #
```

# パスワードの有効期限切れ

パスワードが期限切れになる有効期限を設定できます。管理者はこの期間を日単位で設定でき ます。この設定はすべてのユーザに対して共通です。パスワードが期限切れになると、ユーザ に対してログイン時にこのことが通知され、パスワードをリセットするまではログインできな くなります。

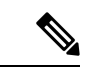

(注) 古いデータベースにダウングレードすると、既存のユーザが削除されます。データベースはデフォルト設定に戻ります。以前に設定されたユーザが消去され、データベースは空になります。つまり、データベースにはデフォルトのユーザ名「admin」とパスワード「password」が設定されます。サーバにはデフォルトのユーザデータベースが残るため、デフォルトクレデンシャル変更機能が有効になります。つまり、「admin」ユーザはダウングレード後にデータベースに初めてログインするときに、デフォルトのクレデンシャルを変更する必要があります。

#### パスワード設定時刻

既存のすべてのユーザの「パスワード設定時刻」は、移行またはアップグレードの実行時刻に 設定されます。新しいユーザ(アップグレード後に作成されるユーザ)の場合、パスワード設 定時刻はそのユーザが作成され、パスワードが設定された時刻に設定されます。ユーザ全般 (新規および既存)について、パスワードが変更されるたびにパスワード設定時刻が更新され ます。

## ユーザー認証の優先順位の構成

手順

|               | コマンドまたはアクション                                                                | 目的                               |
|---------------|-----------------------------------------------------------------------------|----------------------------------|
| ステップ1         | Server # scope user-policy                                                  | TACACS+ コマンド モードを開始しま<br>す。      |
| ステップ <b>2</b> | Server/user-policy # set<br>authentication-precedence User Database<br>name | ユーザー データベースのコンマ区切り<br>リストを入力します。 |
| ステップ3         | Server/user-policy # commit                                                 |                                  |

#### 例

```
Server # scope user-policy
Server /user-policy # set authentication-precedence DB1,DB2
Server /user-policy* # commit
```

## ユーザ パスワードのリセット

[パスワードの変更(Change Password)]オプションを使用してパスワードを変更できます。

(注)

このオプションは、admin としてログインしているときには使用できません。読み取り専用の権限をもつ設定済みのユーザのパスワードだけが変更できます。

・パスワードを変更すると、Cisco IMC からログアウトされます。

#### 手順

|       | コマンドまたはアクション                        | 目的                                                                      |
|-------|-------------------------------------|-------------------------------------------------------------------------|
| ステップ1 | Server # scope user user ID         | 選択したユーザ コマンド モードを開始<br>します。                                             |
| ステップ2 | Server /chassis/user # set password | パスワードの要件の指示を読み、現在の<br>パスワード、新しいパスワード、パス<br>ワードの確認をそれぞれのプロンプトで<br>入力します。 |
| ステップ3 | Server /chassis/user * # commit     | トランザクションをシステムの設定にコ<br>ミットします。                                           |

#### 例

この例では、設定されているユーザのパスワードを変更する方法を示します。

```
Server # scope user 2
Server /chassis/user # set password
Warning:
Strong Password Policy is enabled!
For CIMC protection your password must meet the following requirements:
      The password must have a minimum of 8 and a maximum of 20 characters.
       The password must not contain the User's Name.
       The password must contain characters from three of the following four categories.
            English uppercase characters (A through Z)
            English lowercase characters (a through z)
            Base 10 digits (0 through 9)
            Non-alphabetic characters (!, @, #, $, %, ^, &, *, -, , +, =)
Please enter current password:Testabcd1
Please enter password: Testabcd2
Please confirm password: Testabcd2
Server /chassis/user * # commit
Server /chassis/user #
```

I

# ユーザに対するパスワード期限切れの設定

手順

|               | コマンドまたはアクション                                                                                   | 目的                                                                                                    |
|---------------|------------------------------------------------------------------------------------------------|----------------------------------------------------------------------------------------------------|
| ステップ1         | Server # scope user-policy                                                                     | ユーザ ポリシー コマンド モードを開始<br>します。                                                                                                 |
| ステップ2         | Server /user-policy # scope<br>password-expiration                                             | パスワードの有効期限コマンドモード<br>を開始します。                                                                                                 |
| ステップ <b>3</b> | Server /user-policy/password-expiration #<br>set password-expiry-duration $0 \sim 3650$<br>の整数 | 既存のパスワードに設定できる有効期間<br>(その時間以後、新しいパスワードを設<br>定するか、または既存のパスワードを変<br>更します。)範囲は0~3650日です。<br>0を入力すると、このオプションが無効<br>になります。        |
| ステップ4         | Server /user-policy/password-expiration * #<br>set notification-period $0 \sim 15$ の整数         | パスワードの期限が切れる時間を通知し<br>ます。0日から15日までの値を入力し<br>ます。0を入力すると、このオプション<br>が無効になります。                                                  |
| ステップ5         | Server /user-policy/password-expiration * #<br>set grace-period 0 ~ 5 の整数                      | 既存のパスワードをまだ使用できる期間。この期間の後、パスワードは期限切れになります。0日から5日までの値を入力します。0を入力すると、このオプションが無効になります。                                          |
| ステップ6         | Server /user-policy/password-expiration * #<br>set password-history 0 ~ 5の整数                   | パスワードが入力された回数。この<br>フィールドを有効にすると、指定された<br>回数を超えてパスワードを繰り返し使用<br>することができなくなります。0~5の<br>間の値を入力します。0を入力すると、<br>このオプションが無効になります。 |
| ステップ7         | Server /user-policy/password-expiration *#<br>commit                                           | トランザクションをコミットします。                                                                                                    |
| ステップ8         | (任意) Server<br>/user-policy/password-expiration # <b>show</b><br><b>detail</b>                 | パスワードの有効期限の詳細を表示しま<br>す。                                                                                                    |
| ステップ9         | (任意) Server<br>/user-policy/password-expiration # <b>restore</b>                               | 確認のプロンプトで、 <b>yes</b> と入力してパ<br>スワード有効期限の設定をデフォルト値<br>に復元します。                                                                |

この例では、パスワードの有効期限を設定し、設定をデフォルト値に戻します。

```
Server # scope user-policy
Server /user-policy # scope password-expiration
Server /user-policy/password-expiration # set password-expiry-duration 5
Server /user-policy/password-expiration * # set notification-period 2
Server /user-policy/password-expiration *# set grace-period 1
Server /user-policy/password-expiration *# set password-history 4
Server /user-policy/password-expiration *# commit
Server /user-policy/password-expiration # show detail
Password expiration parameters:
 Valid password duration: 5
 Number of stored old passwords: 4
Notification period: 2
Grace period: 1
Server /user-policy/password-expiration #
Restoring the password expiry parameters to default values:
Server /user-policy/password-expiration # restoreAre you sure you want to restore
User password expiration parameters to defaults?
Please enter 'yes' to confirm: yes
Server /user-policy/password-expiration #
```

# LDAP サーバー

Cisco IMC では、情報をディレクトリ内で編成してこの情報へのアクセスを管理するディレク トリサービスがサポートされます。Cisco IMC は、ネットワークでディレクトリ情報を保管お よび保持する軽量ディレクトリアクセスプロトコル(LDAP)をサポートします。さらに、 Cisco IMC は Microsoft Active Directory(AD)もサポートします。Active Directory はさまざま なネットワークサービスを提供するテクノロジーであり、LDAP と同様のディレクトリサー ビス、Kerberos ベースの認証、DNS ベースの名前付けなどが含まれます。Cisco IMC は LDAP での Kerberos ベースの認証サービスを利用します。

Cisco IMC で LDAP が有効になっている場合、ローカル ユーザー データベース内に見つから ないユーザーアカウントに関するユーザー認証とロール許可は、LDAP サーバーによって実行 されます。LDAP ユーザー認証の形式は username@domain.com です。

サーバの Active Directory 設定で暗号化を有効にすると、LDAP サーバへの送信データを暗号化 するようサーバに要求できます。

### **Configuring the LDAP Server**

The Cisco IMC can be configured to use LDAP for user authentication and authorization. To use LDAP, configure users with an attribute that holds the user role and locale information for the Cisco IMC. You can use an existing LDAP attribute that is mapped to the Cisco IMC user roles and locales or you can modify the LDAP schema to add a new custom attribute, such as the CiscoAVPair attribute, which has an attribute ID of 1.3.6.1.4.1.9.287247.1.

 Important
 For more information about altering the schema, see the article at http://technet.microsoft.com/en-us/library/bb727064.aspx.

 Important
 Important

 Important
 For more information about altering the schema, see the article at http://technet.microsoft.com/en-us/library/bb727064.aspx.

 Important
 Important

 Important
 For more information about altering the schema, see the article at http://technet.microsoft.com/en-us/library/bb727064.aspx.

 Important
 Important

 Important
 This example creates a custom attribute named CiscoAVPair, but you can also use an existing LDAP attribute that is mapped to the Cisco IMC user roles and locales.

 If you are using Group Authorization on the Cisco IMC LDAP configuration, then you can skip Steps 1-4 and perform the steps listed in the Configuring LDAP Settings and Group Authorization in Cisco IMC section.

The following steps must be performed on the LDAP server.

#### Procedure

- ステップ1 Ensure that the LDAP schema snap-in is installed.
- ステップ2 Using the schema snap-in, add a new attribute with the following properties:

| Properties            | Value                  |
|-----------------------|------------------------|
| Common Name           | CiscoAVPair            |
| LDAP Display Name     | CiscoAVPair            |
| Unique X500 Object ID | 1.3.6.1.4.1.9.287247.1 |
| Description           | CiscoAVPair            |
| Syntax                | Case Sensitive String  |

- ステップ3 Add the CiscoAVPair attribute to the user class using the snap-in:
  - a) Expand the Classes node in the left pane and type **U** to select the user class.
  - b) Click the **Attributes** tab and click **Add**.
  - c) Type **C** to select the CiscoAVPair attribute.
  - d) Click OK.
- ステップ4 Add the following user role values to the CiscoAVPair attribute, for the users that you want to have access to Cisco IMC:

| Role      | CiscoAVPair Attribute Value |
|-----------|-----------------------------|
| admin     | shell:roles="admin"         |
| user      | shell:roles="user"          |
| read-only | shell:roles="read-only"     |

**Note** For more information about adding values to attributes, see the article at http://technet.microsoft.com/en-us/library/bb727064.aspx.

#### What to do next

Use the Cisco IMC to configure the LDAP server.

# Cisco IMC での LDAP の設定

ローカルユーザの認証と許可に LDAP サーバを使用するには、Cisco IMC で LDAP を設定します。

#### 始める前に

このタスクを実行するには、admin 権限を持つユーザとしてログインする必要があります。

| 手 | 順 |
|---|---|
|   |   |

|               | コマンドまたはアクション                                  | 目的                                                                                                    |
|---------------|-----------------------------------------------|----------------------------------------------------------------------------------------------------|
| ステップ1         | Server# scope ldap                            | LDAP コマンドモードを開始します。                                                                                                    |
| ステップ <b>2</b> | Server /Idap # set enabled {yes  no\\         | LDAP セキュリティをイネーブルまた<br>はディセーブルにします。LDAPセキュ<br>リティがイネーブルの場合、ローカル<br>ユーザーデータベースにないユーザー<br>アカウントに対し、ユーザー認証と<br>ロール許可が LDAP によって実行され<br>ます。 |
| ステップ3         | Server /ldap # set domainLDAP ドメイン<br>名       | LDAP ドメイン名を指定します。                                                                                                    |
| ステップ4         | Server /ldap # set timeout seconds            | LDAP 検索操作がタイムアウトするま<br>で Cisco IMC が待機する秒数を指定し<br>ます。0~1800秒の間隔を指定する必<br>要があります。                                                        |
| ステップ5         | Server /ldap # set base-dn <i>domain-name</i> | LDAP サーバーで検索するベース DN<br>を指定します。                                                                                                    |
| <br>ステップ6     | Server /ldap # set attribute 名                | ユーザーのロールとロケール情報を保<br>持する LDAP 属性を指定します。この<br>プロパティは、常に、名前と値のペア<br>で指定されます。システムは、ユーザ                                                     |

I

|               | コマンドまたはアクション                        | 目的                                                                                                    |
|---------------|-------------------------------------|----------------------------------------------------------------------------------------------------|
|               |                                     | レコードで、この属性名と一致する値<br>を検索します。                                                                                                    |
|               |                                     | Cisco IMC ユーザのロールおよびロケー<br>ルにマップされた既存の LDAP 属性を<br>使用するか、CiscoAVPair 属性など、次<br>の属性 ID を持つカスタム属性を作成で<br>きます。<br>1.3.6.1.4.1.9.287247.1 |
|               |                                     | <ul><li>(注) このプロパティを指定しな<br/>い場合、ユーザーアクセス<br/>が拒否されます。</li></ul>                                                                      |
| ステップ1         | Server /ldap # set filter-attribute | アカウント名属性を指定します。Active<br>Directoryを使用している場合は、この<br>フィールドに sAMAccountName を指<br>定します。                                                  |
| ステップ8         | Server /ldap # scope secure         | セキュリティ LDAP モードを開始しま<br>す。                                                                                                    |
| ステップ <b>9</b> | セキュア LDAP を有効にして、証明書                | 次のいずれかの操作を行います。                                                                                                    |
|               | をリモートでダウンロードするか、証<br>明書を貼り付けます。     | 1. Server /ldap # secure-ldap<br>disabled/enabled paste tftp   ftp   sftp  <br>scp   http                                             |
|               |                                     | 証明書の内容を貼り付け るよう求<br>められます。                                                                                                    |
|               |                                     | <ol> <li>証明書の内容を貼り付けて<br/>CTRL+D キーを押します。</li> </ol>                                                                                  |
|               |                                     | 確認のプロンプトが表示されます。                                                                                                    |
|               |                                     | <b>3.</b> 確認プロンプトで、 <b>y</b> と入力しま<br>す。                                                                                              |
|               |                                     | これにより LDAP CA 証明書のダウ<br>ンロードが開始されます。                                                                                                  |
|               |                                     | または                                                                                                    |
|               |                                     | 1. Server /ldap # secure-ldap<br>disabled/enabled remote tftp   ftp   sftp<br>  scp   http IP Address LDAP CA<br>Certificate file     |

|        | コマンドまたはアクション                 | 目的                                                                                                    |
|--------|------------------------------|----------------------------------------------------------------------------------------------------|
|        |                              | <ul> <li>(注) Cisco UCS C シリーズ<br/>サーバーでは、リモー<br/>トサーバーからファー<br/>ムウェアを更新したと<br/>きの、サーバーのフィ<br/>ンガープリントの確認<br/>をサポートするように<br/>なりました。このオプ<br/>ションは、リモート<br/>サーバのタイプとして<br/>SCP または SFTP を選<br/>択している場合のみ利<br/>用できます。</li> </ul>                                                |
|        |                              | このアクションを実行<br>する際にリモートサー<br>バのタイプとして SCP<br>または SFTP を選択す<br>ると、メッセージ<br>「Server (RSA) key<br>fingerprint is<br><server_finger_print<br>_ID&gt; Do you wish to<br/>continue?」が表示され<br/>ます。サーバのフィン<br/>ガープリントの真偽に<br/>応じて、[y] または [n]<br/>をクリックします。</server_finger_print<br> |
|        |                              | フィンガープリントは<br>ホストの公開キーに基<br>づいており、接続先の<br>ホストを識別または確<br>認できます。                                                                                                    |
|        |                              | <ol> <li>確認プロンプトで、yと入力します。</li> <li>これによりLDAPCA証明書のダウンロードが開始されます。</li> </ol>                                                                                                    |
| ステップ10 | Server /ldap # commit        | トランザクションをシステムの設定に<br>コミットします。                                                                                                    |
| ステップ11 | Server /ldap # show [detail] | (任意)LDAP の設定を表示します。                                                                                                    |

この例では、リモート ダウンロード オプションを使用して LDAP を構成します。

Server# scope ldap Server /ldap # set enabled yes Server /ldap \*# set domain sample-domain Server /ldap \*# set timeout 60 Server /ldap \*# set base-dn example.com Server /ldap \*# set attribute CiscoAVPair Server /ldap \*# set filter-attribute sAMAccountName Server /ldap \*# scope secure Server /ldap/secure \*# secure-ldap enabled remote ftp xx.xx.xx filename % Received % Xferd Average Speed Time % Total Time Current Time Dload Upload Total Spent Left Speed 100 1282 100 1282 0 0:00:01 0:00:01 --:-- 1635 0 0 1247 100 1282 100 1282 0 0 1239 0 0:00:01 0:00:01 --:-- 1239 You are going to overwrite the LDAP CA Certificate. Are you sure you want to proceed and overwrite the LDAP CA Certificate? [y|N]yLDAP CA Certificate is downloaded successfully Server /ldap/secure \*# commit Server /ldap # exit Server /ldap # show detail LDAP Settings: Enabled: yes Domain: sample-domain BaseDN: example.com Timeout: 60 Filter-Attribute: sAMAccountName Server /ldap #

この例では、証明書の貼り付けオプションを使用してセキュア LDAP を構成します。

```
Server# scope ldap
Server /ldap # set enabled yes
Server /ldap *# set domain sample-domain
Server /ldap *# set timeout 60
Server /ldap *# set base-dn example.com
Server /ldap *# set attribute CiscoAVPair
Server /ldap *# set filter-attribute sAMAccountName
Server /ldap *# scope secure
Server /ldap/secure *# secure-ldap enabled ftp paste
```

Please paste your certificate here, when finished, press CTRL+D. ----BEGIN CERTIFICATE-----

```
MIIDdzCCAl+qAwIBAqIQV06yJcJPAYN08Cp+FYQttjANBqkqhkiG9w0BAQsFADB0
MRIwEAYKCZImiZPyLGQBGRYCaW4xGzAZBgoJkiaJk/IsZAEZFgs0T0JKUkEySkhC
UTEbMBkGA1UEAxMSV010LTRPQkpSQTJKSEJRLUNBMB4XDTE2MDIyNTE3MDczNloX
DTIxMDIyNTE3MTczM1owTjESMBAGCqmSJomT8ixkARkWAmluMRswGQYKCZImiZPy
LGQBGRYLNE9CS1JBMkpIQlexGzAZBgNVBAMTEldJTi00T0JKUkEySkhCUS1DQTCC
ASIwDQYJKoZIhvcNAQEBBQADggEPADCCAQoCggEBAMM2cdgmrPTkZe4K2zI+EbeZ
mfQnjfiUz80IY97w8lC/2S4qK46T+fnX13rXe8vvVHA05wgPDVQTGS4nlF46A6Ba
FK+krKcIgFrQB1gnF74qs/ln1YtKHNBjrvg5KyeWFrA7So6Mi2XEw8w/zMPL0d8T
b+LM1YnhnuXA9G8qVCJ/iUhXfMpB20L8sv30Mek7bw8x2cxJYTuJAviVIrjSwU5j
fO3WKttRuyFpeOIi00weklpF0+8D3Z9mBinoTbL2pl0U32am6wTI+8WmtJ+8W68v
jH4Y8YBY/kzMHdpwjpdZkC5pE9BcM0rL9xKoIu6X0kSNEssoGnepFyNaH3t8vnMC
AwEAAaNRME8wCwYDVR0PBAQDAqGGMA8GA1UdEwEB/wQFMAMBAf8wHQYDVR0OBBYE
FBAUulHTAWBT10Bz8IgAEzXsfcCsMBAGCSsGAQQBgjcVAQQDAgEAMA0GCSqGSIb3
DQEBCwUAA4IBAQAzUMZr+0r1dWkVfFNBd71u8tQbAEJf/A7PIKnJGNoUq8moAGs4
pMndoxdpNGZhYCWDWX3GWdeF1HqZHhb38gGQ9ylu0pIK7tgQufZmeCBH6T7Tzq/w
Dq+TMFGIjXF84xW3N665y4ePgUcUI7e/6aBGcGkGeUYodBPtExe28tQyeuYwD4Zj
nLuZKkT+I4PAYyqVCqxDGsvfRHDpGneb3R+GeonOf4ED/0tn5PLSL9khb9qkHu/V
```

```
dO3/HmKVzUhloTDBuAMq/wES2WZAWhGr3hBc4nWQNjZWEMOKDpYZVK/GhBmNF+xi
eRcFqgh64oEmH9qAp0caGS1e7UyYaN+LtPRe
----END CERTIFICATE-----
CTRL+D
  You are going to overwrite the LDAP CA Certificate.
 Are you sure you want to proceed and overwrite the LDAP CA Certificate? [{\tt y} | {\tt N}]
y
Server /ldap/secure *# commit
Server /ldap # exit
Server /ldap # show detail
LDAP Settings:
    Enabled: yes
    Domain: sample-domain
    BaseDN: example.com
    Timeout: 60
    Filter-Attribute: sAMAccountName
Server /ldap #
```

#### 次のタスク

グループ許可用にLDAP グループを使用する場合は、「*Cisco IMC* での*LDAP* グループの設定」 を参照してください。

## Cisco IMC での LDAP グループの設定

## 

(注)

Active Directory (AD) グループ許可をイネーブルにして設定すると、ローカル ユーザ データ ベースにないユーザや、Active Directory で Cisco IMC の使用を許可されていないユーザに対す るグループ レベルでのユーザ認証も行われます。

#### 始める前に

- •このタスクを実行するには、admin権限を持つユーザとしてログインする必要があります。
- Active Directory (または LDAP) をイネーブルにして、設定する必要があります。

#### 手順

|               | コマンドまたはアクション                                               | 目的                                         |
|---------------|------------------------------------------------------------|--------------------------------------------|
| ステップ1         | Server# scope ldap                                         | LDAP コマンド モードを開始して、AD<br>を設定します。           |
| ステップ <b>2</b> | Server /ldap# scope ldap-group-rule                        | LDAP グループ ルール コマンド モード<br>を開始して、AD を設定します。 |
| ステップ3         | Server /ldap/ldap-group-rule # set<br>group-auth {yes  no} | LDAP グループ許可をイネーブルまたは<br>ディセーブルにします。        |

|               | コマンドまたはアクション                                                    | 目的                                                                     |
|---------------|-----------------------------------------------------------------|------------------------------------------------------------------------|
| ステップ4         | Server /ldap # scope role-group index                           | 設定に使用可能なグループ プロファイ<br>ルのいずれかを選択します。ここで、<br><i>index</i> は1から28までの数字です。 |
| ステップ5         | Server /ldap/role-group # set name<br>group-name                | サーバーへのアクセスが許可されている<br>グループの名前をADデータベースに指<br>定します。                      |
| ステップ6         | Server /ldap/role-group # set domain<br>domain-name             | グループが存在する必要があるADドメ<br>インを指定します。                                        |
| ステップ <b>1</b> | Server /ldap/role-group # set role {admin  <br>user   readonly} | このADグループのすべてのユーザーに<br>割り当てられる権限レベル (ロール)を<br>指定します。次のいずれかになります。        |
|               |                                                                 | • admin : ユーザーは使用可能なすべ<br>てのアクションを実行できます。                              |
|               |                                                                 | ・user:ユーザーは、次のタスクを実<br>行できます。                                          |
|               |                                                                 | • すべての情報を表示する                                                          |
|               |                                                                 | <ul> <li>電源のオン、電源再投入、電源</li> <li>のオフなどの電力制御オプションを管理する</li> </ul>       |
|               |                                                                 | ・KVM コンソールと仮想メディ<br>アを起動する                                             |
|               |                                                                 | <ul> <li>すべてのログをクリアする</li> </ul>                                       |
|               |                                                                 | <ul> <li>・ロケータ LED の点灯・消灯<br/>(リモート作業者に場所を示<br/>す)</li> </ul>          |
|               |                                                                 | <ul> <li>readonly:ユーザーは情報を表示で<br/>きますが、変更することはできません。</li> </ul>        |
| ステップ8         | Server /ldap/role-group # commit                                | トランザクションをシステムの設定にコ<br>ミットします。                                          |

次に、LDAP グループの許可を設定する例を示します。

| Server | # scope ldap                                |                            |               |  |  |
|--------|---------------------------------------------|----------------------------|---------------|--|--|
| Server | Server /ldap <b># scope ldap-group-rule</b> |                            |               |  |  |
| Server | /ldap/ldap-grou                             | up-rule # <b>set group</b> | -auth yes     |  |  |
| Server | /ldap *# <b>scope</b>                       | role-group 5               |               |  |  |
| Server | /ldap/role-grou                             | up # set name Train        | ing           |  |  |
| Server | /ldap/role-grou                             | up* <b># set domain ex</b> | ample.com     |  |  |
| Server | /ldap/role-grou                             | up* <b># set role read</b> | lonly         |  |  |
| Server | /ldap/role-grou                             | up* # commit               |               |  |  |
| ucs-c2 | 50-M2 /ldap # <b>sł</b>                     | now role-group             |               |  |  |
| Group  | Group Name                                  | Domain Name                | Assigned Role |  |  |
|        |                                             |                            |               |  |  |
| 1      | (n/a)                                       | (n/a)                      | admin         |  |  |
| 2      | (n/a)                                       | (n/a)                      | user          |  |  |
| 3      | (n/a)                                       | (n/a)                      | readonly      |  |  |
| 4      | (n/a)                                       | (n/a)                      | (n/a)         |  |  |
| 5      | Training                                    | example.com                | readonly      |  |  |

Server /ldap/role-group #

# LDAP グループでのネストされたグループの検索深度の設 定

LDAP グループマップで別の定義済みグループ内にネストされた LDAP グループを検索することができます。

- ・このタスクを実行するには、admin権限を持つユーザとしてログインする必要があります。
- Active Directory (または LDAP) をイネーブルにして、設定する必要があります。

手順

|               | コマンドまたはアクション                                                   | 目的                                         |
|---------------|----------------------------------------------------------------|--------------------------------------------|
| ステップ1         | Server# scope ldap                                             | LDAP コマンド モードを開始して、AD<br>を設定します。           |
| ステップ <b>2</b> | Server /ldap# scope ldap-group-rule                            | LDAP グループ ルール コマンド モード<br>を開始して、AD を設定します。 |
| ステップ3         | Server /ldap/ldap-group-rule # set<br>group-search-depth value | ネストされた LDAP グループの検索を<br>有効にします。            |
| ステップ4         | Server /ldap/role-group-rule # <b>commit</b>                   | トランザクションをシステムの設定にコ<br>ミットします。              |

#### 例

次に、別の定義済みのグループ内にネストされた LDAP グループの検索を実行するために検索する例を示します。

```
Server# scope ldap
Server /ldap # scope ldap-group-rule
Server /ldap/ldap-group-rule # set group-search-depth 10
Server /ldap/role-group-rule # commit
Server /ldap/role-group-rule # show detail
Group rules for LDAP:
    Group search attribute: memberOf
    Enable Group Authorization: yes
    Nested group search depth: 10
Server/ldap/ldap-group-rule #
```

## TACACS+ 認証

4.1 (3b) リリース以降、Cisco IMC は Terminal Access Controller Access-Control System Plus (TACACS+) ユーザー認証をサポートします。Cisco IMC は、最大6つの TACACS+リモート サーバーをサポートします。ユーザーが正常に認証されると、ユーザー名に[(TACACS+)] が追加されます。これは Cisco IMC インターフェースにも表示されます。

TACACS+認証のイネーブル化(27ページ)を参照して TACACS+認証を有効化します。 Cisco IMC はまた、TACACS+リモートサーバーにアクセスできない場合のユーザー認証の優 先順位もサポートします。ユーザー認証の優先順位の構成(14ページ)を使用してユーザー 認証の優先順位の構成が行えます。

### TACACS+サーバ設定

ユーザーの特権レベルは、そのユーザーに設定された [cisco-av-pair] 値に基づいて計算されま す。TACACS+ サーバにー [cisco-av-pair] を作成する必要があります。ユーザーは既存の TACACS+ 属性は使用できません。

cisco-av-pair 属性のサポートされる3つのシンタックスは、次のとおりです。

- ・admin 特権の場合:[cisco-av-pair=shell:roles="admin"]
- ・user 権限の場合:[cisco-av-pair=shell:roles="user"]
- read-only 権限の場合: [cisco-av-pair=shell:roles="read-only"]

必要に応じて、[comma]を区切り文字として使用して、さらにロールを追加できます。

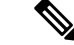

(注) [cisco-av-pair] が TACACS+ サーバーで構成されていない場合、そのサーバーのユーザーには [read-only] 権限があります。

### TACACS+認証のイネーブル化

#### 始める前に

Terminal Access Controller Access-Control System (TACACS+) ベースのユーザ認証を構成する前 に、ユーザーの特権レベルが [cisco-av-pair] 値に基づいて TACACS+ サーバーで設定されてい ることを確認してください。

#### 手順

|       | コマンドまたはアクション                                                    | 目的                                                                     |
|-------|-----------------------------------------------------------------|------------------------------------------------------------------------|
| ステップ1 | Server# scope tacacs+                                           | TACACS+ コマンド モードを開始しま                                                  |
|       |                                                                 | ° 6                                                                    |
| ステップ2 | Server/tacacs+ # set enabled yes/no                             |                                                                        |
| ステップ3 | Server/tacacs+ # set<br>fallback-only-on-no-connectivity ves/no | <b>fallback-only-on-no-connectivity</b><br>を右効にする提合け、 <b>y</b> を入力して確認 |
|       |                                                                 | とすう。                                                                   |
| ステップ4 | Server/tacacs+ # set timeout タイムアウ<br>ト時間(秒)                    | 5~30の値を入力してください                                                        |
| ステップ5 | Server/tacacs+ # restore                                        | タイム アウトした場合に TACACS+ 構                                                 |
|       |                                                                 | 成をデフォルトに復元したい場合、 <b>yes</b><br>と入力して確定してください。                          |
| ステップ6 | Server/tacacs+ # commit                                         | システムで変更を保存します。                                                         |

#### 例

Server /tacacs+ # commit

### TACACS+ リモート サーバー設定の構成

#### 手順

|               | コマンドまたはアクション                                                          | 目的                                                                |
|---------------|-----------------------------------------------------------------------|-------------------------------------------------------------------|
| ステップ1         | Server# scope tacacs+                                                 | TACACS+ コマンド モードを開始しま<br>す。                                       |
| ステップ <b>2</b> | Server# scope tacacs-serverServer Number                              | TACACS サーバー コマンド モードを開<br>始します。                                   |
| ステップ3         | Server/tacacs+/tacacs-server # set<br>tacacs-port Port Number         | 1~65535の値を入力します。                                                  |
| ステップ4         | Server/tacacs+/tacacs-server # set<br>tacacs-key Server Key           | リモートTACACS+サーバーで構成され<br>ているのと同じキーを入力します。                          |
| ステップ5         | Server/tacacs+/tacacs-server # set<br>tacacs-server Server IP Address | リモート TACACS+ サーバーの IP アド<br>レスを入力します。                             |
| ステップ6         | Server/tacacs+/tacacs-server # restore                                | タイム アウトした場合に TACACS+構<br>成をデフォルトに復元したい場合、<br>[yes] と入力して確定してください。 |

#### 例

```
Server # scope tacacs+
Server # scope tacacs-server 1
Server /tacacs+/tacacs-server # set tacacs-port 6
Server /tacacs+/tacacs-server # set tacacs-key xxx
Server /tacacs+/tacacs-server # set tacacs-server xx.xx.xx
Server /tacacs+/tacacs-server # restore
Are you sure you want to restore TACACS+ configuration to defaults?
Please enter 'yes' to confirm: yes
Restored TACSCS+ default configuration.
```

Server /tacacs+/tacacs-server # commit

## LDAP 証明書の概要

Cisco C シリーズ サーバでは、LDAP バインディングステップ時に、LDAP クライアントがイ ンストール済み CA 証明書またはチェーン CA 証明書に対してディレクトリ サーバ証明書を検 証できるようになっています。リモートユーザー認証のために信頼されたポイントまたはチェー ン証明書を Cisco IMC に入力できないことにより、誰でもユーザー認証用のディレクトリサー バーを複製してセキュリティ違反が発生する恐れがある場合は、この機能を導入します。

LDAP クライアントには、暗号化 TLS/SSL 通信中にディレクトリ サーバ証明書を検証できる 新しい設定オプションが必要です。

## LDAP CA 証明書のエクスポート

#### 始める前に

このタスクを実行するには、admin 権限を持つユーザとしてログインする必要があります。

#### 手順

|       | コマンドまたはアクション                                                                                            | 目的                                                                                               |
|-------|----------------------------------------------------------------------------------------------------|--------------------------------------------------------------------------------------------------|
| ステップ1 | Server# scope ldap                                                                                      | LDAP コマンド モードを開始します。                                                                             |
| ステップ2 | Server# /ldap scope binding-certificate                                                                 | LDAPCA証明書バインドコマンドモー<br>ドを開始します。                                                                  |
| ステップ3 | Server /ldap/binding-certificate #<br>export-ca-certificate remote-protocol IP ア<br>ドレス LDAP CA 証明書ファイル | リモートサーバに接続するためのプロ<br>トコルを指定します。次のいずれかのタ<br>イプを指定できます。<br>・TFTP<br>・FTP<br>・SFTP<br>・SCP<br>・HTTP |

| コマンドまたはアクション | 目的    |                                                                                                    |
|--------------|-------|----------------------------------------------------------------------------------------------------|
|              | (注)   | Cisco UCS C シリーズ サー<br>バーでは、リモート サー<br>バーからファームウェアを<br>更新したときの、サーバー<br>のフィンガープリントの確<br>認をサポートするようにな<br>りました。このオプション<br>は、リモート サーバのタイ<br>プとして SCP または SFTP<br>を選択している場合のみ利<br>用できます。                                                                            |
|              |       | このアクションを実行する<br>際にリモートサーバのタイ<br>プとして SCP または SFTP<br>を選択すると、メッセージ<br>「Server (RSA) key fingerprint<br>is <server_finger_print_id><br/>Do you wish to continue?」が<br/>表示されます。サーバの<br/>フィンガープリントの真偽<br/>に応じて、[y] または [n] を<br/>クリックします。</server_finger_print_id> |
|              |       | フィンガープリントはホス<br>トの公開キーに基づいてお<br>り、接続先のホストを識別<br>または確認できます。                                                                                                    |
|              | 証明書のエ | クスポートを開始します。                                                                                                    |

この例では、LDAP 証明書をエクスポートします。

```
Server # scope ldap
Server /ldap # scope binding-certificate
Server /ldap/binding-certificate # export-ca-certificate tftp 172.22.141.66 test.csv
Initiating Export
 % Total % Received % Xferd Average Speed Time
                                                          Time Current
                                                  Time
                             Dload Upload Total Spent Left Speed
100 1262
         0
                               0 1244 0:00:01 0:00:01 --:-- 1653
              0 100 1262
100 1262
         0
              0 100 1262
                                0 1237 0:00:01 0:00:01 --:-- 1237
LDAP CA Certificate is exported successfully
Server /ldap/binding-certificate #
```

### LDAP バインディングのテスト

#### 始める前に

このタスクを実行するには、admin 権限を持つユーザとしてログインする必要があります。

 (注) [Enable Encryption] チェックボックスと [Enable Binding CA Certificate] チェックボックスをオン にする場合は、[LDAP Server] フィールドにLDAP サーバーの完全修飾ドメイン名(FQDN)を 入力します。LDAP サーバーの FQDN を解決するには、Cisco IMC ネットワークの優先 DNS を 設定して適切な DNS IP アドレスを指定します。

#### 手順

|               | コマンドまたはアクション                                                 | 目的                              |
|---------------|--------------------------------------------------------------|---------------------------------|
| ステップ1         | Server# scope ldap                                           | LDAP コマンド モードを開始します。            |
| ステップ <b>2</b> | Server# /ldap scope binding-certificate                      | LDAPCA証明書バインドコマンドモー<br>ドを開始します。 |
| ステップ3         | Server /ldap/binding-certificate #<br>test-ldap-binding ユーザ名 | パスワードのプロンプトが表示されま<br>す。         |
| ステップ4         | 対応するパスワードを入力します。                                             | ユーザを認証します。                      |

#### 例

次に、LDAP ユーザ バインドをテストする例を示します。

```
Server # scope ldap
Server /ldap # scope binding-certificate
Server /ldap/binding-certificate # test-ldap-binding user
Password:
diagldapbinding: Authenticated by LDAP
User user authenticated successfully.
Server /ldap/binding-certificate #
```

### LDAP CA 証明書の削除

#### 始める前に

このタスクを実行するには、admin 権限を持つユーザとしてログインする必要があります。

#### 手順

|               | コマンドまたはアクション                                                | 目的                               |
|---------------|-------------------------------------------------------------|----------------------------------|
| ステップ1         | Server# scope ldap                                          | LDAP コマンド モードを開始します。             |
| ステップ <b>2</b> | Server# /ldap scope binding-certificate                     | LDAPCA 証明書バインドコマンドモー<br>ドを開始します。 |
| ステップ3         | Server /ldap/binding-certificate #<br>delete-ca-certificate | 確認のプロンプトが表示されます。                 |
| ステップ4         | 確認プロンプトで、yと入力します。                                           | これで LDAP CA 証明書が削除されま<br>す。      |

#### 例

この例は、LDAP 証明書を削除します。

```
Server # scope ldap
Server /ldap # scope binding-certificate
Server /ldap/binding-certificate # delete-ca-certificate
You are going to delete the LDAP CA Certificate.
Are you sure you want to proceed and delete the LDAP CA Certificate? [y|N]y
LDAP CA Certificate is deleted successfully
Server /ldap/binding-certificate #
```

# ユーザ セッションの表示

#### 手順

|       | コマンドまたはアクション              | 目的                          |
|-------|---------------------------|-----------------------------|
| ステップ1 | Server# show user-session | 現在のユーザー セッションの情報を表<br>示します。 |

コマンドの出力には、現在のユーザー セッションに関する次の情報が表示されます。

| 名前                                 | 説明                                                   |
|------------------------------------|------------------------------------------------------|
| [Session ID] カラム                   | セッションの固有識別情報。                                        |
| BMC セッション ID                       | BMC セッションの識別子。                                       |
| <b>[User name (ユーザー名)]</b> カラ<br>ム | ユーザーのユーザー名。                                          |
| [IP Address] カラム                   | ユーザがサーバにアクセスした IP アドレス。シリアル接続の<br>場合は、[N/A] と表示されます。 |

| 名前                 | 説明                                                                                                    |
|--------------------|----------------------------------------------------------------------------------------------------|
| [Session Type] カラム | ユーザーがサーバーにアクセスするために選択したセッショ<br>ンタイプ。次のいずれかになります。                                                                                |
|                    | • [Web GUI(webgui)]: ユーザが Web UI を使用してサー<br>バに接続されていることを示します。                                                                   |
|                    | • [CLI]: ユーザが CLI を使用してサーバに接続されている<br>ことを示します。                                                                                  |
|                    | • [serial] : ユーザーがシリアル ポートを使用してサーバー<br>に接続されていることを示します。                                                                         |
|                    | • <b>[XML API]</b> — ユーザーが XML API を使用してサーバー<br>に接続していることを示します。                                                                 |
|                    | • [Redfish] — ユーザーが Redfish API を使用してサーバー<br>に接続していることを示します。                                                                    |
| [Action] カラム       | このカラムには、SoLが有効である場合は[該当なし(N/A)]<br>が表示され、SoLが無効である場合は[終了(Terminate)]が<br>表示されます。WebUIで[終了(Terminate)]をクリックする<br>と、セッションを終了できます。 |

次に、現在のユーザーセッションに関する情報を表示する例を示します。

| Server# show user-session |       |              |      |          |  |
|---------------------------|-------|--------------|------|----------|--|
| ID                        | Name  | IP Address   | Туре | Killable |  |
| 15                        | admin | 10.20.30.138 | CLI  | yes      |  |

Server /user #

# ユーザー セッションの終了

#### 始める前に

ユーザーセッションを終了するには、admin権限を持つユーザーとしてログインする必要があります。

I

#### 手順

|       | コマンドまたはアクション                                         | 目的                                                                            |
|-------|------------------------------------------------------|-------------------------------------------------------------------------------|
| ステップ1 | Server# show user-session                            | 現在のユーザー セッションの情報を表示します。終了するユーザー セッションは、終了可能(killable)であり、独自のセッションではないことが必要です。 |
| ステップ2 | Server /user-session # scope user-session<br>セッション番号 | 終了する番号付きのユーザー セッショ<br>ンに対してユーザー セッション コマン<br>ド モードを開始します。                     |
| ステップ3 | Server /user-session # terminate                     | ユーザー セッションを終了します。                                                             |

#### 例

次に、ユーザーセッション10の admin がユーザーセッション15を終了する例を示します。

| Server#                          | show user-session | n            |      |          |  |  |  |
|----------------------------------|-------------------|--------------|------|----------|--|--|--|
| ID                               | Name              | IP Address   | Туре | Killable |  |  |  |
|                                  |                   |              |      |          |  |  |  |
| 10                               | admin             | 10.20.41.234 | CLI  | yes      |  |  |  |
| 15                               | admin             | 10.20.30.138 | CLI  | yes      |  |  |  |
| Server# scope user-session 15    |                   |              |      |          |  |  |  |
| Server /user-session # terminate |                   |              |      |          |  |  |  |
| User session 15 terminated.      |                   |              |      |          |  |  |  |

Server /user-session #

翻訳について

このドキュメントは、米国シスコ発行ドキュメントの参考和訳です。リンク情報につきましては 、日本語版掲載時点で、英語版にアップデートがあり、リンク先のページが移動/変更されている 場合がありますことをご了承ください。あくまでも参考和訳となりますので、正式な内容につい ては米国サイトのドキュメントを参照ください。